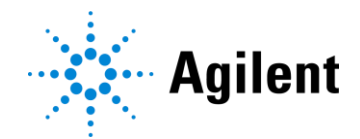

# ProSize データ解析ソフトウェア簡易マニュアル

ProteoAnalyzer (v5.0.1.6 以降) 対応

Ver 2025\_04

| データの表示・閲覧                                  | 2  |
|--------------------------------------------|----|
| 解析ファイルを開く                                  | 2  |
| メイン画面                                      |    |
| 操作アイコン                                     |    |
| プレートマップ                                    | 4  |
| デジタルゲルイメージ                                 | 5  |
| エレクトロフェログラム                                | 6  |
| ピークテーブル                                    | 7  |
| データ出力                                      | 8  |
| PDF レポート                                   | 8  |
| CSV·画像出力                                   |    |
| Batch 出力                                   | 9  |
| 生データ出力                                     | 9  |
| データ解析                                      | 10 |
| ピーク編集                                      | 10 |
| 解析パラメーター (Configuration) の変更               |    |
| スメア解析                                      | 14 |
| フラグ解析                                      | 15 |
| グラフの重ね合わせ (Overlay Samples / Project Mode) | 16 |
| Ladder の設定                                 | 17 |
| 標品による絶対定量                                  | 19 |

データの表示・閲覧

### 解析ファイルを開く

- 1. Prosize data analysis software ( Dアイコン) を起動します。
- 2. File > Open File あるいは 📴 をクリックします。
- 3. .raw ファイルを選択し、 \_\_\_\_\_ をクリックします。

ファイル保存先: C:¥Agilent Technologies¥Data¥(日付ごとのフォルダ)¥(分析開始時間のフォルダ)

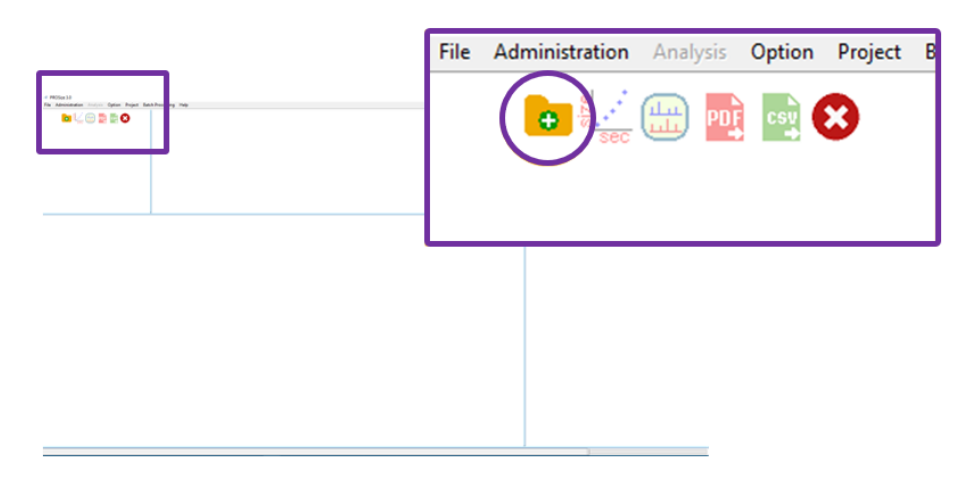

メイン画面 (ファイル未選択時)

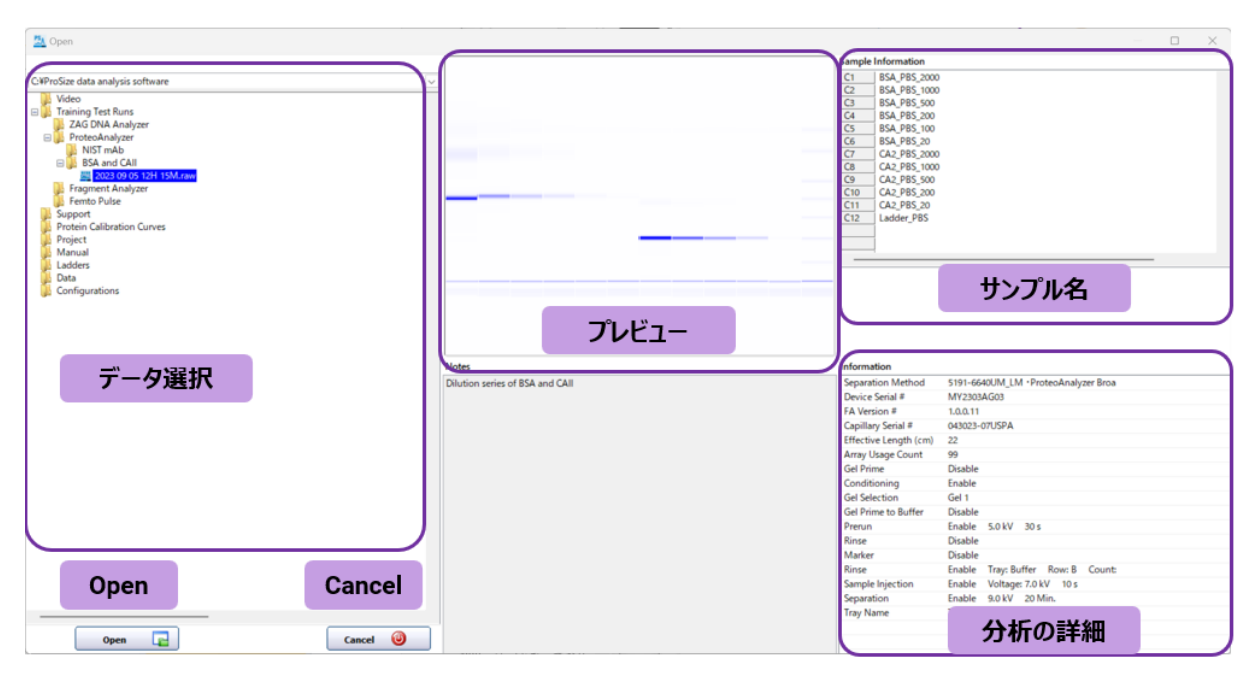

データ選択画面

### メイン画面

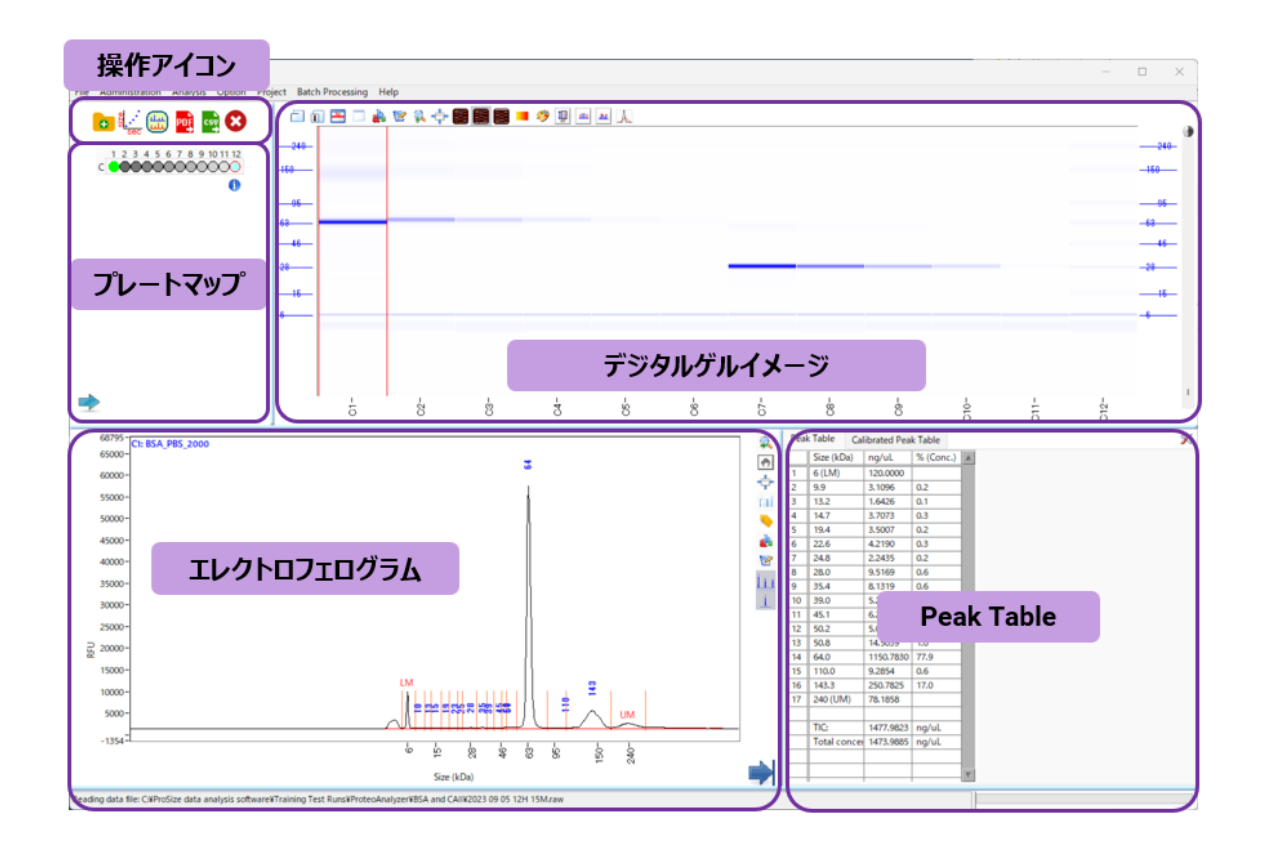

| 操作アイコン      | 機能ショートカット。下表を参照ください。                    |
|-------------|-----------------------------------------|
| プレートマップ     | サンプル情報・分析メソッドの確認・編集ができます。               |
| デジタルゲルイメージ  | マーカーで泳動度が補正されたゲル画像が表示されます。              |
| エレクトロフェログラム | 選択サンプルのエレクトロフェログラムが表示されます。              |
| Peak Table  | 選択サンプルの解析結果が表示されます。設定により表示されるタブが追加されます。 |

### 操作アイコン

| Ð         | データを開きます。                  | PDF | PDF レポートを作成します。 (8 ページ) |
|-----------|----------------------------|-----|-------------------------|
| North Sec | Ladder 設定画面を開きます。 (17 ページ) | csv | CSV データを出力します。 (8 ページ)  |
|           | グラフの重ね合わせを行います。 (16 ページ)   | 8   | ソフトウェアを終了します。           |

## プレートマップ

|         | Sample Names         Sample Names           C1         BSA_PBS_2000           C2         BSA_PBS_1000           C3         BSA_PBS_200           C4         BSA_PBS_200           C5         BSA_PBS_200           C6         BSA_PBS_200           C6         BSA_PBS_200           C8         CA_PBS_200           C8         CA_PBS_200           C9         CA_2_PBS_1000           C9         CA_2_PBS_200           C10         CA_2_PBS_200           C11         CA_2_PBS_20           C12         Ladder_PBS | じる |
|---------|----------------------------------------------------------------------------------------------------|----|
|         |                                                                                                    |    |
| プレートマップ | サンプル名                                                                                                    |    |

をクリックするサンプル名が表示されます。サンプル名の編集、Import (右クリック) ができます。
 をクリックすると分析メソッドの内容を確認できます。

|              | ST91-66400M_LM *ProteoAnalyzer broad Range Kit LM and OM.minds           |
|--------------|--------------------------------------------------------------------------|
|              | Full Conditioning Gel Prime to Buffer Gel Selection Gel 1 Gel Prime      |
|              | Perform Prerun Voltage: 5 kV Time: 30 Sec.                               |
|              | Rinse Tray: Buffer Row: A # Dips 1                                       |
|              | Marker Marker Row: A                                                     |
| 各パラメーター設定    | O Voltage Injection Voltage: 0 kV Time: 20 Sec.                          |
|              | Vacuum Injection Pressure: -1 PSI                                        |
|              | Rinse Tray: Buffer Row: B # Dips 2                                       |
|              | Sample Injection                                                         |
|              | Voltage Injection Voltage: 7 kV Time: 10 Sec.                            |
|              | OVacuum Injection Pressure: -1 PSI                                       |
|              | Separation Voltage: 9 kV Time: 20 Min.                                   |
|              | Tray Name Tray-3                                                         |
| 使用したメソッドファイル | Separation Method 5191-6640UM_LM •ProteoAnalyzer Broad Range Kit LM and  |
|              | Capillary Serial # 043023-07USPA Effective Length (cm) 22                |
|              | Capillary Usage count 99 Instrument Type ProteoAnalyzer                  |
| 装直・キャヒフリー情報  | Device Serial # MY2303AG03 Contoller Software<br>Version Number 1.0.0.11 |
|              | Notes:<br>Dilution series of BSA and CAll                                |
| Note         |                                                                          |

### デジタルゲルイメージ

画面右側のコントラストバーおよび上部のツールバーを用いて表示を変更します。

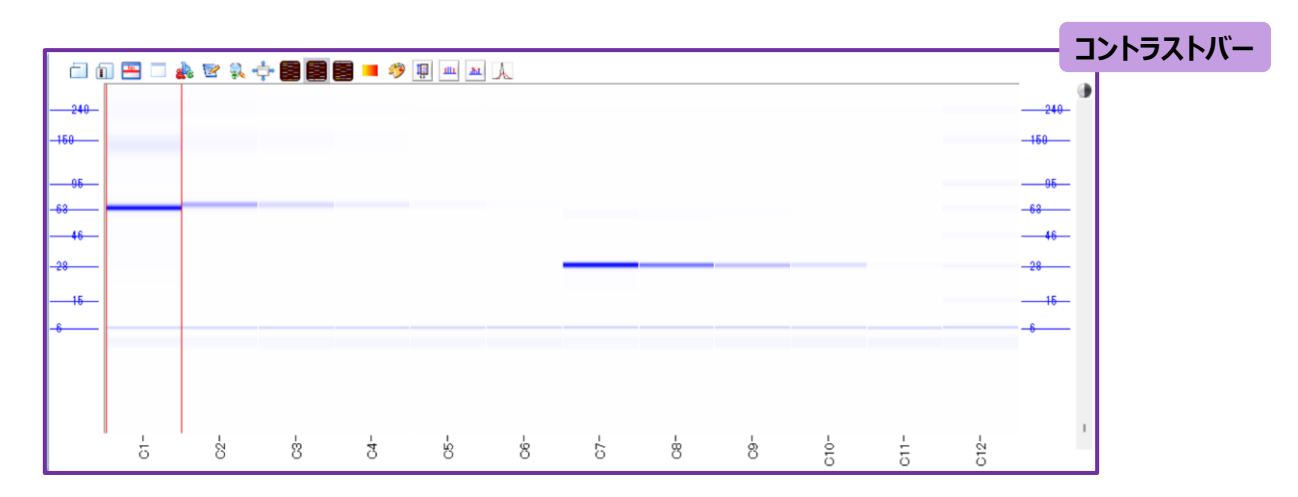

#### ツールバーの機能

| アイコン     | 内容                                                                  |
|----------|---------------------------------------------------------------------|
| <u> </u> | Copy Full Gel Image:ゲルイメージ全体をコピーします。                                |
| 1        | Copy Selected Gel Lane Image:選択したゲルレーンをコピーします。                      |
|          | Show Cursor : カーソルを追加します。                                           |
|          | Hide Cursor : カーソルを削除します。                                           |
|          | Create Annotation:矢印とラベルを描写します。                                     |
| 1        | Edit Annotation : Annotation を編集・削除します。                             |
| а        | Zoom:選択範囲を拡大表示します。                                                  |
| ÷        | AutoFit: Zoom を解除します。                                               |
|          | Auto Intensity:コントラストを実際のシグナル値で表示します。                               |
|          | Normalize Intensity to Lower Marker: Lower Marker シグナルでコントラストを揃えます。 |
|          | Normalize Intensity to Upper Marker: Upper Marker シグナルでコントラストを揃えます。 |
|          | Enhanced Contrast : 選択しているレーンのコントラストを変更します。                         |
| <i>?</i> | Gel Image Color:ゲルイメージの疑似色を変更します。                                   |
| 1        | 1:1 Gel Image : 縦横比が 1:1 のゲルイメージを表示します。                             |
| ш        | Hide / Show Marker Peaks: Marker のバンドを表示/非表示にします。                   |
| .ht.     | Hide / Show non-integrated peaks:ピーク外のバンドを表示/非表示にします。               |
| A        | Gaussian Fit:ガウシアンフィッティング処理を行います。                                   |

### グラフの重ね合わせ

ゲルイメージを右クリックすることで、エレクトロフェログラムの重ね合わせができます。

### エレクトロフェログラム

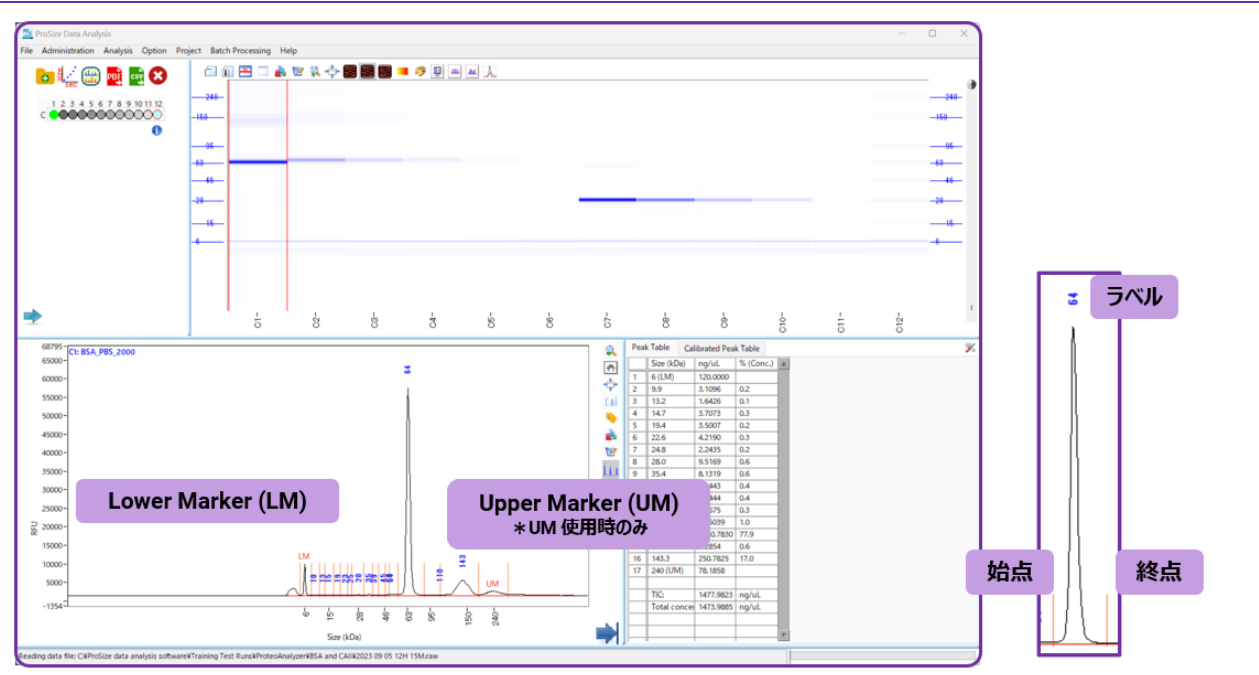

| アイコン       | 内容                                                                                          |
|------------|---------------------------------------------------------------------------------------------|
| <b></b>    | Zoom:選択範囲を拡大します。                                                                            |
| (4)        | Drag:エレクトロフェログラム表示範囲を移動します。                                                                 |
| ÷          | Autofit: Zoom・Dragを解除します。                                                                   |
| μī.        | Copy:エレクトロフェログラムをコピーします。                                                                    |
|            | Peak Label : ピークトップの表示を変更します。                                                               |
|            | None / Peak ID / Migration Time (min/sec) / Peak Height / Corrected Peak Area / Size (bp) / |
|            | Concentration (ng/uL) / nmole/L                                                             |
| <b>2</b> 0 | Create Annotation:矢印とラベルを描写します。                                                             |
| 1          | Edit Annotation: Annotation を編集・削除します。                                                      |
| 111        | Show / Hide Baseline : ベースラインの表示/非表示を切り替えます。                                                |
| <u>d</u>   | Show / Hide Peak Start / End Point: ピーク始点/終点の表示/非表示を切り替えます。                                 |

### 横軸表示の設定

横軸上で右クリックすることで表示を変更できます。

**横軸:**Time と Size から選択できます。Set Display Starting Time より、表示されるエレクトロフェログラムの開始点を変更できます。

## ピークテーブル

ソフトウェアが認識したピークの解析結果が表示されます。

| 1<br>2<br>3<br>4<br>5<br>6<br>7<br>8<br>9<br>10<br>11<br>11<br>12<br>13<br>14<br>15      | Size (kDa)<br>6 (LM)<br>9.9<br>13.2<br>14.7<br>19.4<br>22.6<br>24.8<br>28.0<br>35.4<br>39.0     | ng/uL<br>120.0000<br>3.1096<br>1.6426<br>3.7073<br>3.5007<br>4.2190<br>2.2435<br>9.5169<br>8.1319<br>5.2443 | % (Conc.)<br>0.2<br>0.1<br>0.3<br>0.2<br>0.3<br>0.2<br>0.3<br>0.2<br>0.6<br>0.6 |   |
|------------------------------------------------------------------------------------------|-------------------------------------------------------------------------------------------------|----------------------------------------------------------------------------------------------------|---------------------------------------------------------------------------------|---|
| 1<br>2<br>3<br>4<br>5<br>6<br>7<br>7<br>8<br>9<br>10<br>11<br>11<br>12<br>13<br>14<br>15 | 6 (LM)<br>9,9<br>13,2<br>14,7<br>19,4<br>22,6<br>24,8<br>28,0<br>35,4<br>39,0                   | 120.0000<br>3.1096<br>1.6426<br>3.7073<br>3.5007<br>4.2190<br>2.2435<br>9.5169<br>8.1319<br>5.2443          | 0.2<br>0.1<br>0.3<br>0.2<br>0.3<br>0.2<br>0.6<br>0.6                            |   |
| 2<br>3<br>4<br>5<br>6<br>7<br>8<br>9<br>10<br>11<br>12<br>13<br>14<br>15                 | 9.9<br>13.2<br>14.7<br>19.4<br>22.6<br>24.8<br>28.0<br>35.4<br>39.0                             | 3.1096<br>1.6426<br>3.7073<br>3.5007<br>4.2190<br>2.2435<br>9.5169<br>8.1319<br>5.2443                      | 0.2<br>0.1<br>0.3<br>0.2<br>0.3<br>0.2<br>0.6<br>0.6                            |   |
| 3<br>4<br>5<br>6<br>7<br>8<br>9<br>10<br>11<br>12<br>13<br>14<br>15                      | 13.2         14.7         19.4         22.6         24.8         28.0         35.4         39.0 | 1.6426<br>3.7073<br>3.5007<br>4.2190<br>2.2435<br>9.5169<br>8.1319<br>5.2443                                | 0.1<br>0.3<br>0.2<br>0.3<br>0.2<br>0.6<br>0.6                                   |   |
| 4<br>5<br>6<br>7<br>8<br>9<br>10<br>11<br>12<br>13<br>14<br>15                           | 14.7         19.4         22.6         24.8         28.0         35.4         39.0              | 3.7073<br>3.5007<br>4.2190<br>2.2435<br>9.5169<br>8.1319<br>5.2443                                          | 0.3<br>0.2<br>0.3<br>0.2<br>0.6<br>0.6                                          |   |
| 5<br>6<br>7<br>8<br>9<br>10<br>11<br>12<br>13<br>14<br>15                                | 19.4         22.6         24.8         28.0         35.4         39.0                           | 3.5007<br>4.2190<br>2.2435<br>9.5169<br>8.1319<br>5.2443                                                    | 0.2<br>0.3<br>0.2<br>0.6<br>0.6                                                 |   |
| 6<br>7<br>8<br>9<br>10<br>11<br>12<br>13<br>14<br>15                                     | 22.6<br>24.8<br>28.0<br>35.4<br>39.0                                                            | 4.2190<br>2.2435<br>9.5169<br>8.1319<br>5.2443                                                              | 0.3<br>0.2<br>0.6<br>0.6                                                        |   |
| 7<br>8<br>9<br>10<br>11<br>12<br>13<br>14<br>15                                          | 24.8<br>28.0<br>35.4<br>39.0                                                                    | 2.2435<br>9.5169<br>8.1319<br>5.2443                                                                        | 0.2<br>0.6<br>0.6                                                               |   |
| 8<br>9<br>10<br>11<br>12<br>13<br>14<br>15                                               | 28.0<br>35.4<br>39.0                                                                            | 9.5169<br>8.1319<br>5.2443                                                                                  | 0.6<br>0.6                                                                      |   |
| 9<br>10<br>11<br>12<br>13<br>14<br>15                                                    | 35.4<br>39.0                                                                                    | 8.1319<br>5.2443                                                                                            | 0.6                                                                             |   |
| 10<br>11<br>12<br>13<br>14<br>15                                                         | 39.0                                                                                            | 5.2443                                                                                                    |                                                                                 |   |
| 11<br>12<br>13<br>14<br>15                                                               |                                                                                                 | 512115                                                                                                    | 0.4                                                                             |   |
| 12<br>13<br>14<br>15                                                                     | 45.1                                                                                            | 6.2444                                                                                                    | 0.4                                                                             |   |
| 13<br>14<br>15                                                                           | 50.2                                                                                            | 5.0675                                                                                                    | 0.3                                                                             |   |
| 14<br>15                                                                                 | 50.8                                                                                            | 14.5039                                                                                                    | 1.0                                                                             |   |
| 15                                                                                       | 64.0                                                                                            | 1150.7830                                                                                                   | 77.9                                                                            |   |
|                                                                                          | 110.0                                                                                           | 9.2854                                                                                                    | 0.6                                                                             |   |
| 16                                                                                       | 143.3                                                                                           | 250.7825                                                                                                    | 17.0                                                                            |   |
| 17                                                                                       | 240 (UM)                                                                                        | 78.1858                                                                                                    |                                                                                 |   |
|                                                                                          |                                                                                                 |                                                                                                    |                                                                                 |   |
|                                                                                          | TIC:                                                                                            | 1477.9823                                                                                                   | ng/uL                                                                           |   |
|                                                                                          | Total concer                                                                                    | 1473.9885                                                                                                   | ng/uL                                                                           |   |
|                                                                                          |                                                                                                 |                                                                                                    |                                                                                 |   |
|                                                                                          |                                                                                                 |                                                                                                    |                                                                                 | - |

| 項目          | 内容                                                                    |
|-------------|-----------------------------------------------------------------------|
| Size (kDa)  | ピークトップのサイズ。<br>マーカーピークには LM (Lower Marker)、UM (Upper Marker) が表記されます。 |
| ng/uL       | ピーク濃度                                                                 |
| TIC         | ピーク濃度の合計                                                              |
| Total Conc. | サンプルの総濃度                                                              |

# データ出力

### PDF レポート

- 1. File > Generate Report または 📴 をクリックします。
- 2. 出力項目をカスタマイズします。
- 3. Menerate PDF Report をクリックし、PDF ファイルを保存します。

| Run Summary        | 🔍 Peak Table                  | Electropherograms                |
|--------------------|-------------------------------|----------------------------------|
| O Method Detail    |                               | 🔾 Gel Image 🛛 🖉 Sample Name      |
| ⊖ Flag Analysis    | Traces Summary     X-Axis Siz | r OCalibration Curve<br>ze Scale |
|                    | ⊖ Smear Analysis              |                                  |
|                    |                               |                                  |
|                    |                               |                                  |
| Sample Option      |                               |                                  |
| All Samples        | O Selected Samples            |                                  |
| - Par sumpres      |                               |                                  |
| Show Integration   | Parameters Information        | ihow Appotation                  |
| • Show Integration | Parameters Information O Si   | ihow Annotation                  |
| Show Integration   | Parameters Information O Si   | ihow Annotation                  |

### CSV·画像出力

File > Export Data または 空をクリックし、CSV データおよび画像データを出力できます。

|                                                                                             |                                                                                              | Sa                                       | imple Option                          |                                                                                       |               |                |  |
|---------------------------------------------------------------------------------------------|----------------------------------------------------------------------------------------------|------------------------------------------|---------------------------------------|---------------------------------------------------------------------------------------|---------------|----------------|--|
|                                                                                             |                                                                                              | A                                        | II Samples                            | Selected Samples                                                                      |               |                |  |
| Export All                                                                                  |                                                                                              |                                          |                                       |                                                                                       |               |                |  |
| Peak Ta                                                                                     | able @                                                                                       | Standard                                 | Alternate<br>()                       |                                                                                       | Quality Table | ¢              |  |
| Smear A                                                                                     | Analysis Table                                                                               |                                          |                                       |                                                                                       |               |                |  |
| ○ Flag Cri                                                                                  | iteria Analysis Table                                                                        | Standard                                 | Alternate                             |                                                                                       |               |                |  |
| () Advanc                                                                                   | ed Flag Criteria Tabl                                                                        | e.                                       |                                       |                                                                                       |               |                |  |
| Electrop                                                                                    | pherogram - Exports                                                                          | as csv File                              |                                       |                                                                                       |               |                |  |
| Electrop     File Export     Single File                                                    | pherogram - Exports<br>t Option for electropi<br>e                                           | as csv File<br>herogram<br>Separate      | d Files                               | X Axis Scale Option<br>Size Scale                                                     | Time Scale    |                |  |
| <ul> <li>Electrop</li> <li>File Export</li> <li>Single File</li> <li>Single File</li> </ul> | pherogram - Exports<br>t Option for electropi<br>e                                           | as csv File<br>herogram<br>Separate      | d Files                               | X Axis Scale Option<br>Size Scale<br>(************************************            | Time Scale    |                |  |
| <ul> <li>Electrop</li> <li>File Export</li> <li>Single File</li> <li>Size Cal</li> </ul>    | pherogram - Exports<br>t Option for electropi<br>e<br>libration Data                         | as csv File<br>herogram<br>Separate      | d Files                               | X Auis Scale Option<br>Size Scale<br>(*)                                              | Time Scale    |                |  |
| Electrop     File Export     Single File     Size Cal     Gel                               | pherogram - Exports<br>t Option for electropi<br>e<br>libration Data                         | as csv File<br>herogram<br>Separate      | d Files<br>∑Sa                        | X Axis Scale Option<br>Size Scale<br>©                                                | Time Scale    |                |  |
| Electrop     File Export     Single File     Size Cal     Gel     Image Forr                | pherogram - Exports<br>t Option for electropi<br>e<br>libration Data<br>mat For Electrophere | as csv File<br>herogram<br>Separate<br>O | d Files<br>∑Sa                        | X Auis Scale Option<br>Size Scale<br>structure<br>structure                           | Time Scale    |                |  |
| Electrop     File Export     Single File     Size Cal     Gel     Image Forr     BMP        | pherogram - Exports t Option for electropi e libration Data mat For Electrophere JPEG P      | as csv File<br>herogram<br>Separate      | d Files<br>Sa<br>iel<br>ow Annotation | X Asis Scale Option<br>Size Scale<br>mple Name<br>Export File Path<br>[C1PVeast Ettra | Time Scale    | 12102 17-27-23 |  |

### Batch 出力

複数解析ファイルのデータ・レポート出力を一括して行うことができます。

### メニューバー Batch Processing > Batch Data Process

| orde selection                                                                                                    | export Path (if empty, uses data path)          |   |
|----------------------------------------------------------------------------------------------------|-------------------------------------------------|---|
| C:\PROSize 3.0\Demo\Femto Pulse                                                                                                    | el <u>s</u>                                     | 2 |
| elected Data                                                                                                    |                                                 |   |
| C:\PROSize 3.0\Demo\Femto Pulse\FP-1201 US RNA\FP-1201 Univeral Mouse Ref Total RNA Dilution Series\2017 05 01 17H 16M.rav<br>C:\PROSize 3.0\Demo\Femto Pulse\FP-1201 US RNA\FP-1201 Mouse mRNA Dilution Series\2017 01 05 16H 18M.raw |                                                 |   |
| C:\PROSize 3.0\Demo\Femto Pulse\FP-1101 US NGS\Smear dilution 15-49-01\2017 01 21 15H 49M.raw                                                                                                    | PDF                                             | ^ |
| Cr\PROSize 3.0\Demo\Femto Pulse\FP-1101 US NGS\300 bp dilution series 21-30-31\2016 10 13 21H 30M.raw<br>Cr\PROSize 3.0\Demo\Femto Pulse\FP-1003 55 Kb BAC\17-54-18\2018 10 05 17H 54M.raw                                             | Peak Table (Standard Format)                    |   |
| C:\PROSize 3.0\Demo\Fernto Pulse\FP-1002 gDNA 165 kb\Yeast Extractions 165kb Fast F12102 17-27-23\2018 08 04 17H 27M.raw                                                                                                    | Peak Table (Alternate Format)                   |   |
| C:\PROSize 3.0\Demo\Femto Pulse\FP-1002 gDNA 165 kb\Yeast Extractions 165Kb EXT F12102 12-41-55\2018 08 04 12H 41M.raw                                                                                                    | Flan Criteria Analysis Table (Standard Format)  |   |
|                                                                                                    | Flag Criteria Analysis Table (Alternate Format) |   |
|                                                                                                    | Advanced Flag Criteria Table                    |   |
|                                                                                                    | Quality Table                                   |   |
|                                                                                                    | Electropherogram                                |   |
|                                                                                                    |                                                 |   |
|                                                                                                    |                                                 |   |
|                                                                                                    |                                                 |   |
|                                                                                                    |                                                 |   |
|                                                                                                    |                                                 |   |
|                                                                                                    |                                                 |   |
|                                                                                                    |                                                 |   |
|                                                                                                    |                                                 |   |
|                                                                                                    |                                                 | ~ |

### 生データ出力

Help > zip opened data file より、生データの zip ファイルを作成できます。

# データ解析

### ProSize では変更内容が自動保存されます。必要に応じてデータをフォルダごとバックアップ

した後に操作を行ってください。

### ピーク編集

エレクトロフェログラム上の編集したい位置にカーソルを合わせ 右クリックし、ピーク編集コマンドを開きます。 Accept Change Cancel Undo Set As Lower Marker Set As Upper Marker Add Peak Split Peak Merge Peaks Delete Peak Move Peak Start/End Points Copy Image to Clipboard Export Data to Clipboard Export Data to Excel

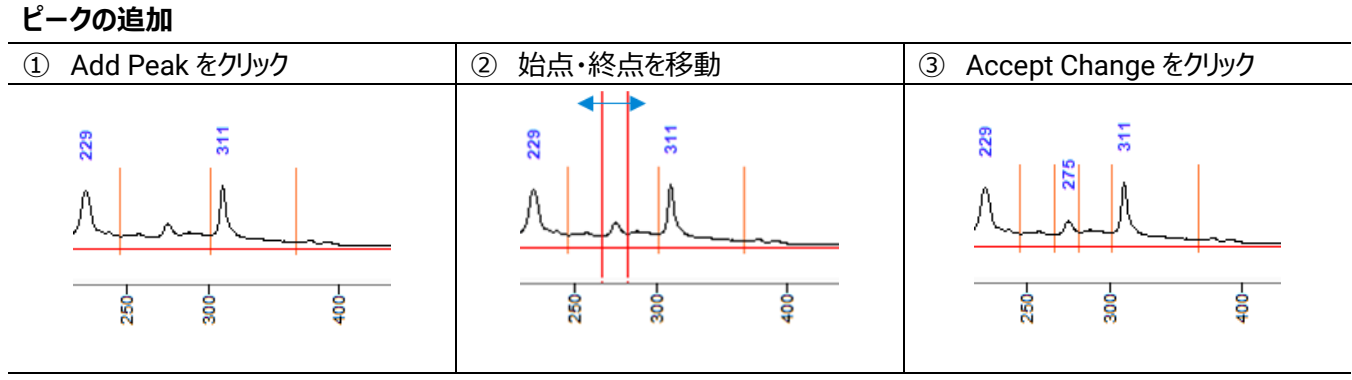

ピークの分割

| ① Split Peak をクリック | ② 分割位置を指定     | ③ Accept Change をクリック   |
|--------------------|---------------|-------------------------|
| 8<br>25<br>25      | 8<br>24<br>24 | 50<br>123<br>123<br>123 |
| Siz                | -001<br>2001  | 100-                    |

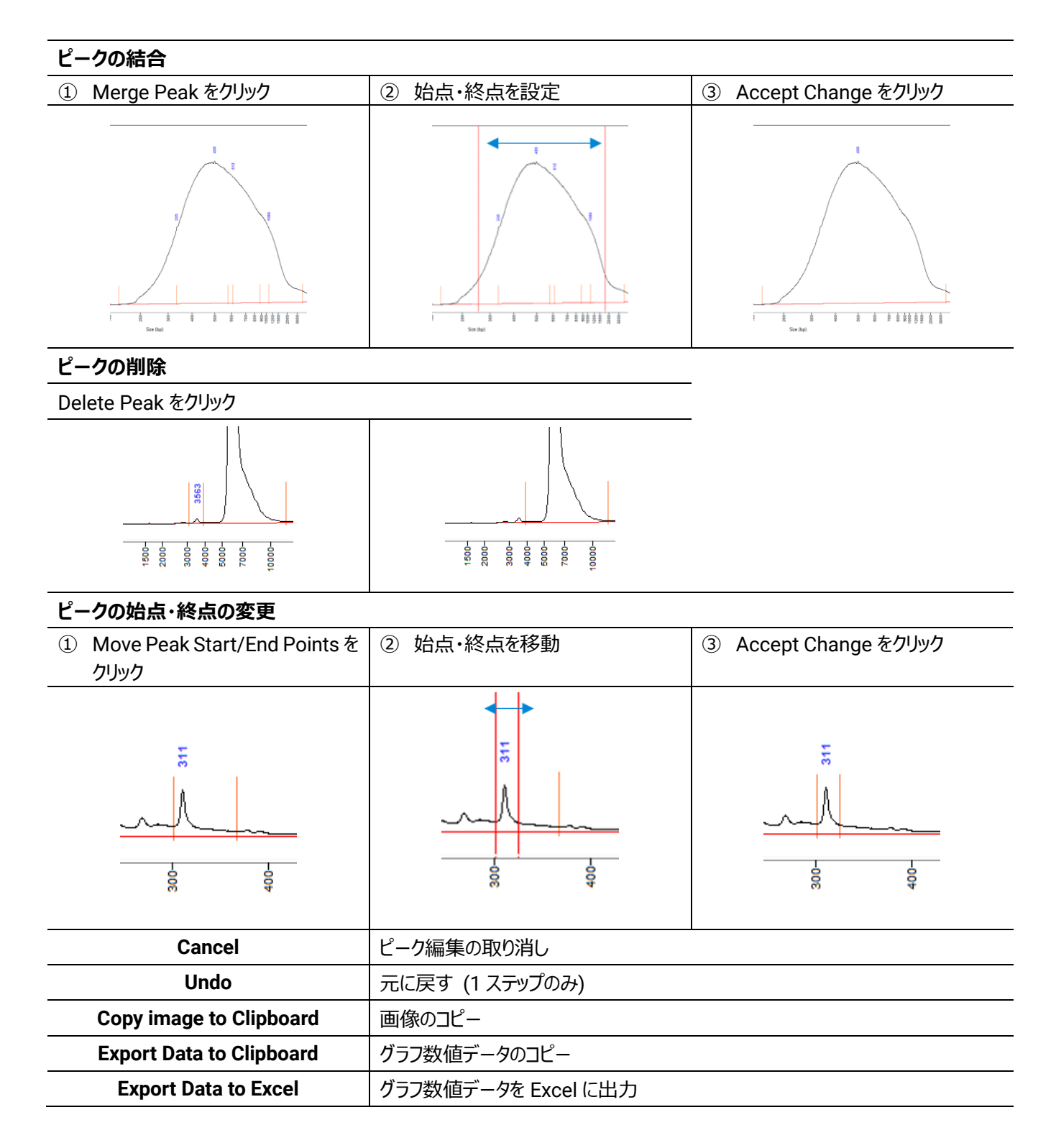

### 解析パラメーター (Configuration) の変更

1. Peak Table 右の Set Individual Parameters 🏂 をクリックします。

| Peak Table |                   | Set Individual Parameters | <b>%</b> |
|------------|-------------------|---------------------------|----------|
| Size (kDa) | ng/uL % (Conc.) 🔺 |                           |          |

- 2. 各タブを選択し、設定を変更します。表示されるタブはアッセイによって異なります。
- 3. Show Results III をクリックすると、Peak Table 画面に戻ります。

| Advanced Settin              | gs<br>Marker Analysis                                                                | Smoor An                                                                                                    | abusis                        | Elan            | Inclusion Peo | Show Result |
|------------------------------|--------------------------------------------------------------------------------------|----------------------------------------------------------------------------------------------------|-------------------------------|-----------------|---------------|-------------|
|                              |                                                                                      | Smear An                                                                                                    | лузіз                         | riag            |               |             |
| Peak Ana                     | lysis                                                                                | An                                                                                                    | alysis Regio                  | on              |               |             |
| Min. Pe<br># Ex<br>Valley to | Peak Width (sec) 1<br>eak Height (RFU) 10<br>tra Valley Points 3<br>Valley Baseline? | <ul> <li>↓</li> <li>↓</li></ul> | art (min)                     | End (min)<br>18 |               |             |
| Filter S<br># of P           | election<br>Filter Binomial<br>oints 3                                               | Ma                                                                                                    | nual Baseli<br>art (min)<br>🚖 | End (min)       | ts            |             |
| Apply to                     | All                                                                                  |                                                                                                    | Apply t                       | to Selected     |               |             |
|                              |                                                                                      |                                                                                                    |                               |                 |               |             |
|                              |                                                                                      |                                                                                                    |                               |                 |               |             |
|                              |                                                                                      |                                                                                                    |                               |                 |               |             |
| 🐟 Loa                        | d Configuration                                                                      |                                                                                                    |                               | Save Config     | uration       |             |

| 項目                   | 内容                       |
|----------------------|--------------------------|
| Peak Analysis        | ピーク検出の設定                 |
| Marker Analysis      | マーカーピーク検出の設定             |
| Smear Analysis       | Smear Analysis の設定       |
| Flag                 | Flag Analysis の設定        |
| Inclusion Region     | 自動解析を行うサイズ範囲の設定          |
| Advanced Settings    | 解析モードの設定                 |
| Apply to All         | すべてのサンプルに変更を適用します。       |
| Apply to Selected    | 選択したサンプルに変更を適用します。       |
| 😒 Load Configuration | Configuration 設定を読み込みます。 |
| Save Configuration   | Configuration 設定を保存します。  |

### 解析データの初期化

Load Configuration から、分析メソッドファイルと同名の Configuration ファイル (.ini)を選択し、適用することで、解析

データを初回に開いた状態に戻すことができます。

Configuration ファイルの保存先: C¥Prosize data analysis software¥Configurations

Prosize データ解析ソフトウェア

### スメア解析

Smear Analysis では指定したサイズ範囲のシグナル解析を行うことができます。

- 1. ※をクリックし、Smear Analysis タブを選択します。
- 2. Start Size、End Size を入力します。

| Peak Analysis | Marker Analys    | sis | Smear Analys | is   | Flag        | Inclusion Region | 1 |
|---------------|------------------|-----|--------------|------|-------------|------------------|---|
|               | Start Size (kDa) | End | Size (kDa)   | Disp | olay Smear  | Range            |   |
|               | 40               | 100 | )            |      | 0           | 00005709         |   |
|               | 0                | 0   |              |      |             |                  |   |
|               | 0                | 0   |              |      |             |                  |   |
|               | 0                | 0   |              |      |             |                  |   |
|               | 0                | 0   |              |      |             |                  |   |
|               | 0                | 0   |              |      |             |                  |   |
|               | 0                | 0   |              |      |             |                  |   |
|               | 0                | 0   |              |      |             |                  |   |
|               | Apply to All     |     |              |      | pply to Sel | ected            |   |

- 3. E をクリックし、Peak Table に戻ります。
- 4. Peak Table タブの隣に Smear Analysis タブが表示され、設定したサイズ範囲での解析結果が表示されます。

| Peak Table Smear  | r Analysis        |          |         |           |      | X   |
|-------------------|-------------------|----------|---------|-----------|------|-----|
| ID                | Range             | ng/uL    | % Total | Avg. Size | %CV  |     |
| C1: BSA_PBS_2000  | 40 kDa to 100 kDa | 1181.576 | 80.2    | 64        | 6.34 |     |
|                   |                   |          |         |           |      | -11 |
| C2: BSA_PBS_1000  | 40 kDa to 100 kDa | 403.5111 | 79.7    | 68        | 6.60 | -11 |
| C2. DC4. DDC. 500 |                   | 101 0115 | 70.0    |           |      | -11 |
| C3: B2A_PB5_500   | 40 KDa to 100 KDa | 191.8115 | 79.3    | 68        | 6.40 | -11 |
| C4: BSA_PBS_200   | 40 kDa to 100 kDa | 87.3015  | 78.6    | 68        | 6.16 |     |

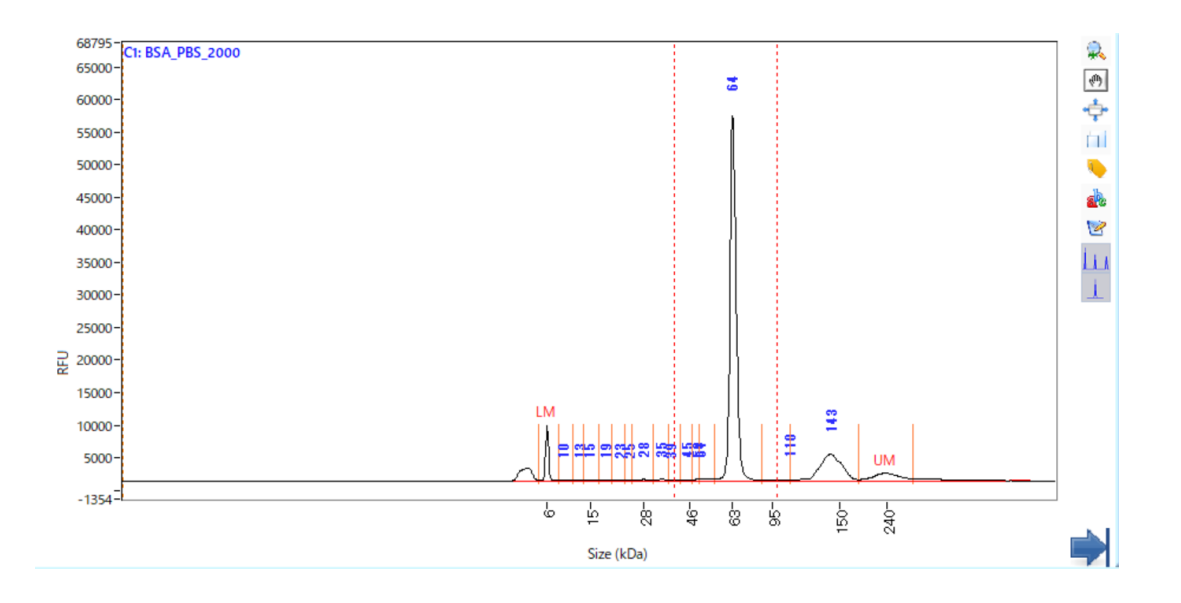

### フラグ解析

Flag Analysis では指定したサイズ・濃度条件を満たすピークが検出できているかを 1・0 で表示し、 簡単に判別することができます。

- 1. ※をクリックし、Flag タブを選択します。
- 2. フラグの条件入力を行います。
  - Tag にフラグ名を入力してください。
  - ・ Value、Unit、Range を設定します。
  - Flag1項目につき条件は2つまで設定できます。
     2 つ目の条件を設定する場合、AND / OR / AND NOT / NOR のいずれかを選択します。
- 3. セクリックします。

| Peak Ar      | alysis | Marke         | r Analysis | Smear A              | nalysis | Flag                  | Inclusion Regio |
|--------------|--------|---------------|------------|----------------------|---------|-----------------------|-----------------|
| Tag pr       | otein1 |               |            |                      | 1       |                       |                 |
| Value        | Unit   |               | Range      |                      | Value   | Unit                  | Range           |
| 65           | kDa    | v ± v         | 20         | AND 💌                | 0       | RFU                   | > ~ 0           |
| Tag<br>Value | Unit   | ✓ ±<br>><br>< | ange       | AND<br>OR<br>AND NOT | Value   | kDa<br>ng/uL<br>✓ RFU | Range           |
| 0            | kDa    | =             |            | NOR                  | 0       | KDa 🗸                 | 0               |
| Tag          |        |               |            |                      |         |                       |                 |
| Value        | Unit   |               | Range      |                      | Value   | Unit                  | Range           |
| 0            | kDa    | 7             | 0          | ~                    | 0       | kDa 🗸                 | 7 ~ 0           |

- **4.** Peak Table の隣に Flag Analysis タブが表示されます。サンプルが条件を満たす場合「1」、満たさない場合「0」が各カラムに出力されます。
- 5. Flag Analysis の設定は Save Flag Parameters から保存することができます。 Load Flag Parameters から過去に保存 した Flag Analysis の設定を読み込めます。

|     | Sample ID | 63kDa +/- 12% (7.<br>63 +/- 8 kDa | 240 kDa +/-15% (2<br>240 +/- 36 kDa |
|-----|-----------|-----------------------------------|-------------------------------------|
| F1  | SampF1    | 1                                 | 0                                   |
| F2  | SampF2    | 1                                 | 0                                   |
| F3  | SampF3    | 1                                 | 0                                   |
| F4  | SampF4    | 1                                 | 0                                   |
| F5  | SampF5    | 1                                 | 0                                   |
| F6  | SampF6    | 1                                 | 0                                   |
| F7  | SampF7    | 1                                 | 0                                   |
| F8  | SampF8    | 1                                 | 0                                   |
| F9  | SampF9    | 1                                 | 0                                   |
| F10 | SampF10   | 1                                 | 0                                   |
| F11 | SampF11   | 1                                 | 0                                   |
| F12 | SampF12   |                                   |                                     |
|     |           |                                   |                                     |
|     |           |                                   |                                     |
|     | _         |                                   |                                     |
|     | 1         |                                   |                                     |

### グラフの重ね合わせ (Overlay Samples / Project Mode)

- 1. 🜐 または Analysis > Overlay Samples あるいは Project > Create Project をクリックします。
- 2. 🔤 をクリックし、重ね合わせをしたい分析データを開きます。
- 3. 重ね合わせを行うサンプル Well をクリックします。
- 4. Project > Save as より比較データを保存します。

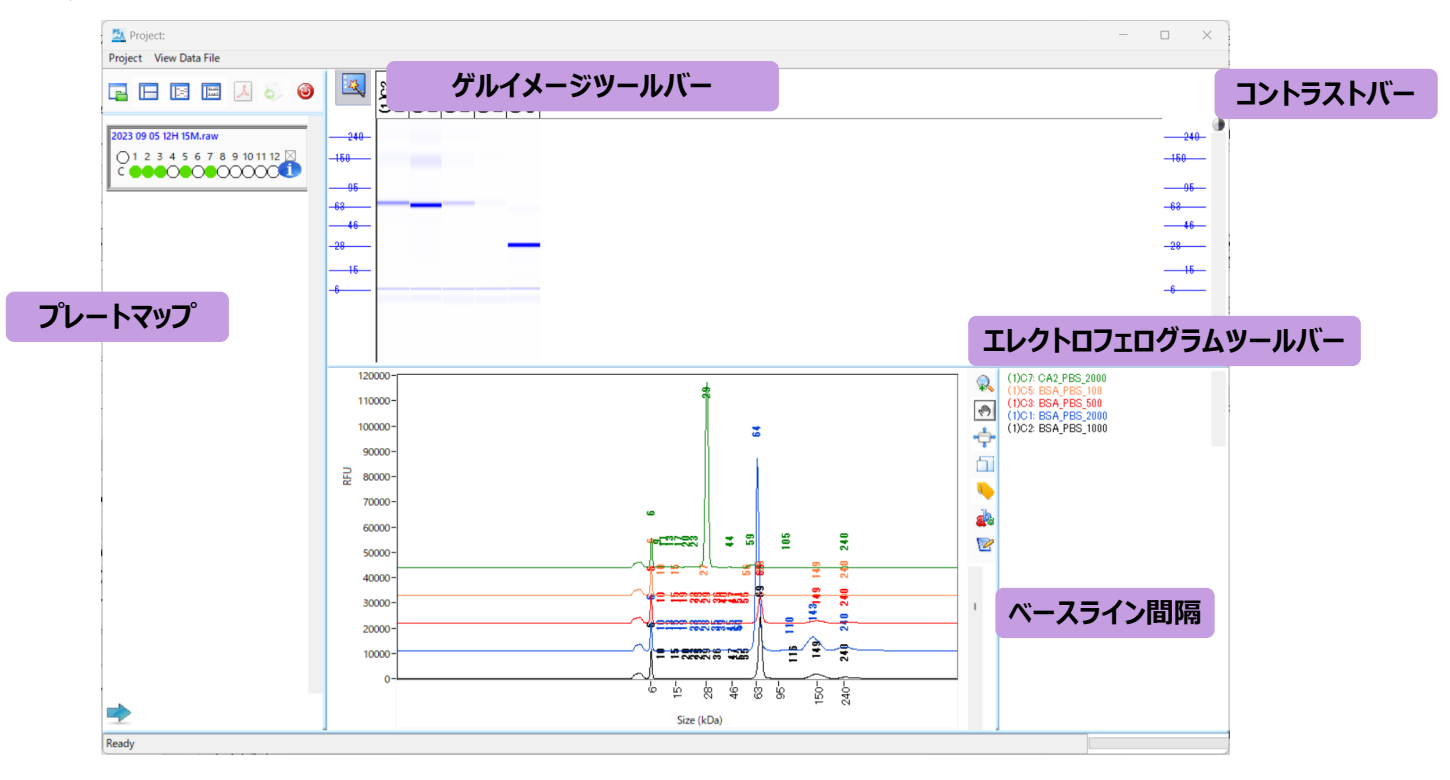

| 項目  | 内容                                |
|-----|-----------------------------------|
|     | 画面表示を変更します。                       |
| ▲ 5 | レポート・データ出力を行います。比較データ保存後のみ使用できます。 |
| ۵   | Project モードを終了します。                |

### Ladder の設定

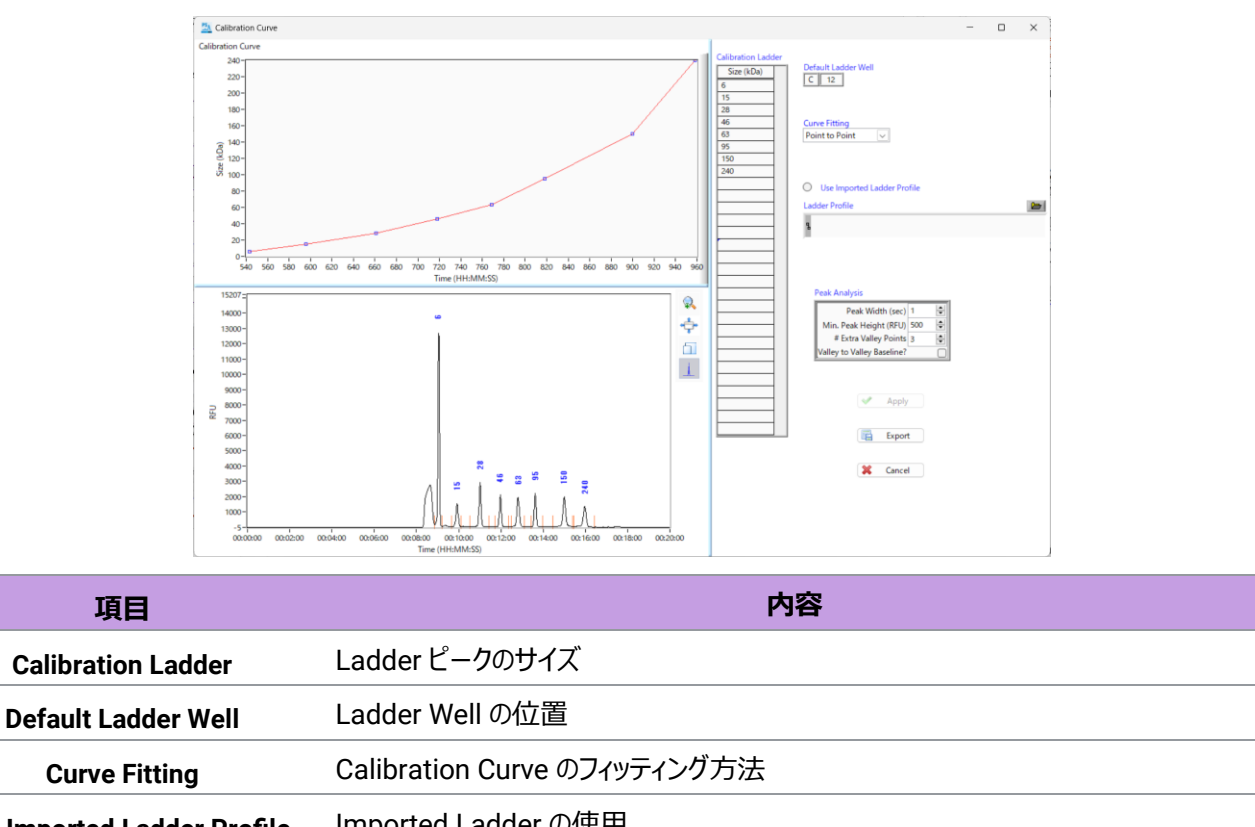

🤹 または Analysis > Show Size Calibration から Ladder の設定を確認・修正できます。

| Curve Fitting               | Calibration Curve のフィッティンク 方法              |
|-----------------------------|--------------------------------------------|
| Use Imported Ladder Profile | Imported Ladder の使用                        |
| Ladder Profile              | Imported Ladder の選択 🛛 📂 をクリックしてファイルを選択します。 |
| Peak Analysis               | Ladderピーク検出の設定                             |

### Import Ladder を用いた解析

ProSize では過去の Ladder の分析データを用いて解析を行うことができます。

Ladder の出力: Export をクリックし、Ladder データを保存します。

Ladder の適用: Use Imported Ladder Profile にチェックを入れ、Ladder Profile から解析に使用する Ladder データを選択し、 <br/>
<br/>
・をクリックします。

### Ladder のエラーメッセージ

Ladder が正しく認識していない場合、データを初めてロードした際にポップアップメッセージが表示されます。あるいは、画面下部に 赤色の点滅で "Warning: Mis-match between detected peaks and ladder assignment! No sizing calibration curve is established"が表示されます。その場合は、Ladder 設定を確認し、修正を行います (p. 17 参照)。

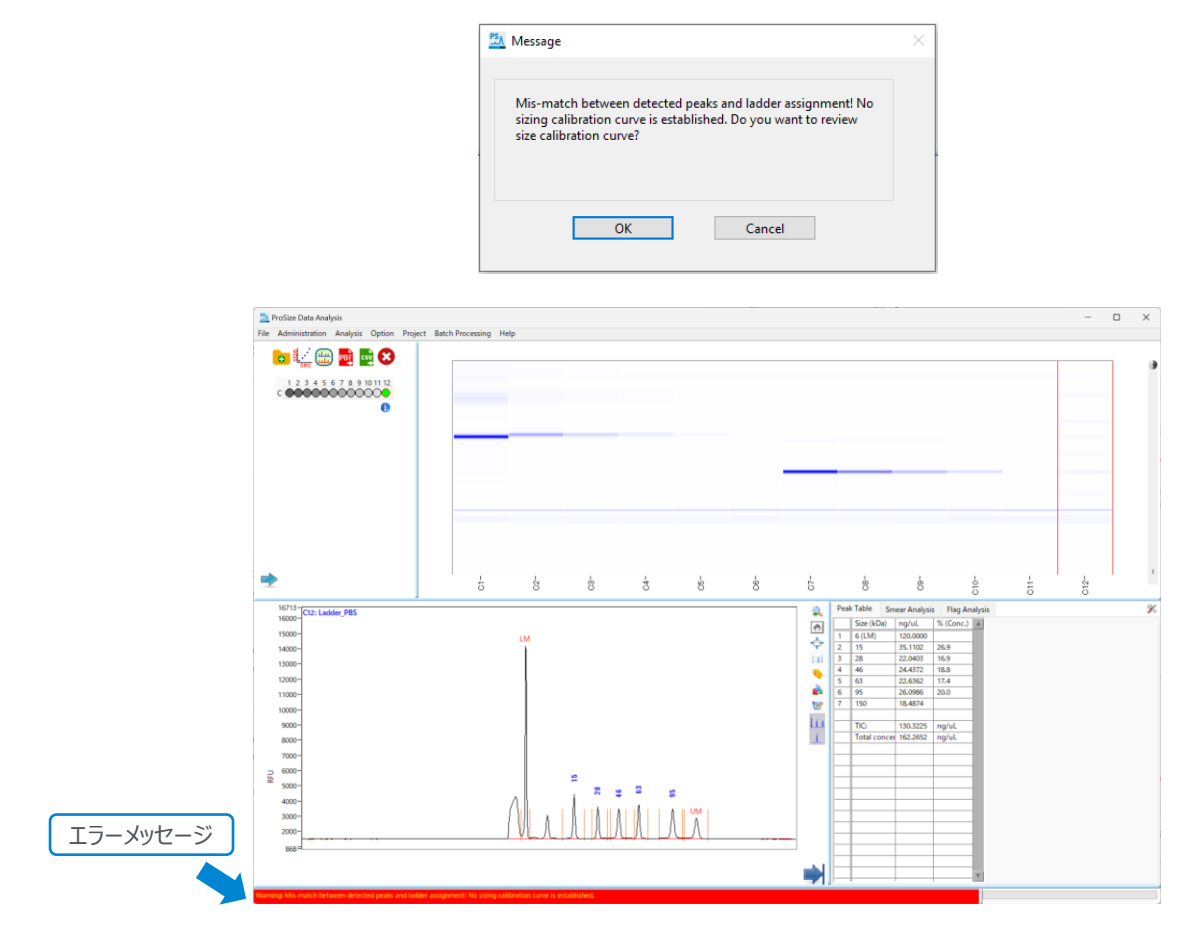

| 症状                          | 対応                                                          |
|-----------------------------|-------------------------------------------------------------|
| Ladder をデフォルトの Well 以外に調製した | Default Ladder Well の位置を変更します。                              |
| Ladder Peak 本数が不足している       | Peak Analysis のピーク認識閾値の変更、あるいはマニュアル操作により<br>ピークを追加します。      |
| Ladder Peak を過剰に認識している      | Peak Analysis のピーク認識閾値の変更、あるいはマニュアル操作により<br>余分なピーク認識を削除します。 |

# 標品による絶対定量

ProteoAnalyzer では目的のタンパク質の精製標品の希釈系列のデータを使用した検量線による定量が可能です。

### 検量線の設定

- **1.** 希釈系列を泳動したデータを開き、メニューバーの Analysis > Protein Calibration から Protein Calibration Screen を 開きます。
- 2. 検量線に使用するウェルの Use for Calibration にチェックをいれ選択します
- 3. 左上の Sample Overlay のエレクトロフェログラム上の赤線を使用するピークに合わせます。
- 4. Nominal Concentration に濃度を入力し、Apply をクリックします。

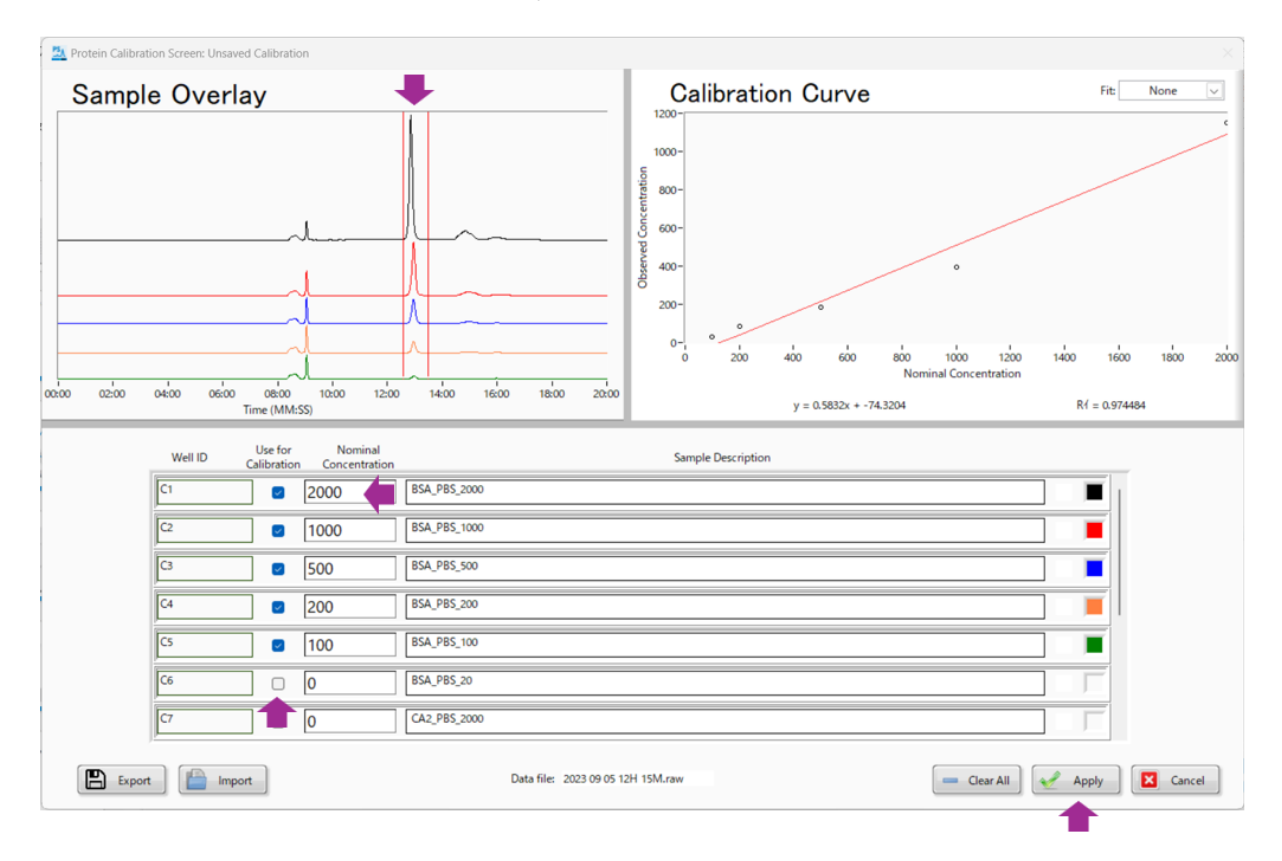

Prosize データ解析ソフトウェア

### 定量値の表示

検量線による濃度は Calibrated Peak Table に表示されます。

|    | Size (kDa)            | ng/uL                    | % (Conc.) |  |  |
|----|-----------------------|--------------------------|-----------|--|--|
| 1  | 6 (LM)                | 333.2219                 |           |  |  |
| 2  | 9.9                   | 132.7774                 | 0.2       |  |  |
| 3  | 13.2                  | 130.2618                 | 0.1       |  |  |
| 4  | 14.7                  | 133.8025                 | 0.3       |  |  |
| 5  | 19.4                  | 133.4481                 | 0.2       |  |  |
| 6  | 22.6                  | 134.6800                 | 0.3       |  |  |
| 7  | 24.8                  | 131.2922                 | 0.2       |  |  |
| в  | 28.0                  | 143.7647                 | 0.6       |  |  |
| 9  | 35.4                  | 141.3897                 | 0.6       |  |  |
| 10 | 39.0                  | 136.4380                 | 0.4       |  |  |
| 11 | 45.1                  | 138.1530                 | 0.4       |  |  |
|    | Slope equation        | y = 0.5832x + -74.3204   |           |  |  |
|    | Rí                    | R1 = 0.974484            |           |  |  |
|    | Calibration data file | CalibrationCurve.protein |           |  |  |
|    |                       |                          |           |  |  |
|    |                       |                          |           |  |  |
|    |                       |                          |           |  |  |

### 検量線の出力および適用

過去の検量線を用いて解析を行うことができます。

| 検量線の出力:検量線を設定後、Protein Calibra        | tion Screen 上の | Export | をクリックし、検量線データを保存します。 |
|---------------------------------------|----------------|--------|----------------------|
| 検量線の適用: Protein Calibration Screen 上の | 📔 Import をクリッ  | クし、使用す | する検量線データを選択し、        |
| Apply をクリックします。                       |                |        |                      |

製品に関するお問い合わせ Tel: 0120-477-111 Mail: email\_japan@agilent.com 電話・メール受付時間 (土、日、祝祭日、5/1を除く) 9:00~12:00、13:00~17:00